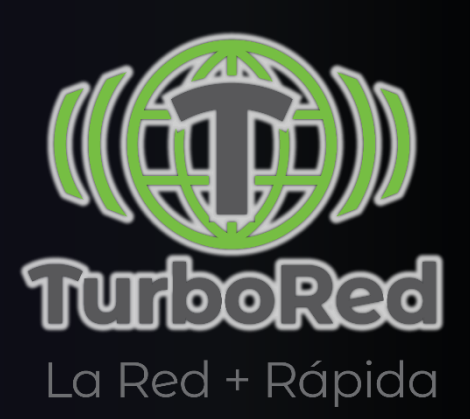

## MANUAL DE EQUIPOS TABLET ALCATEL.

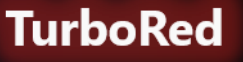

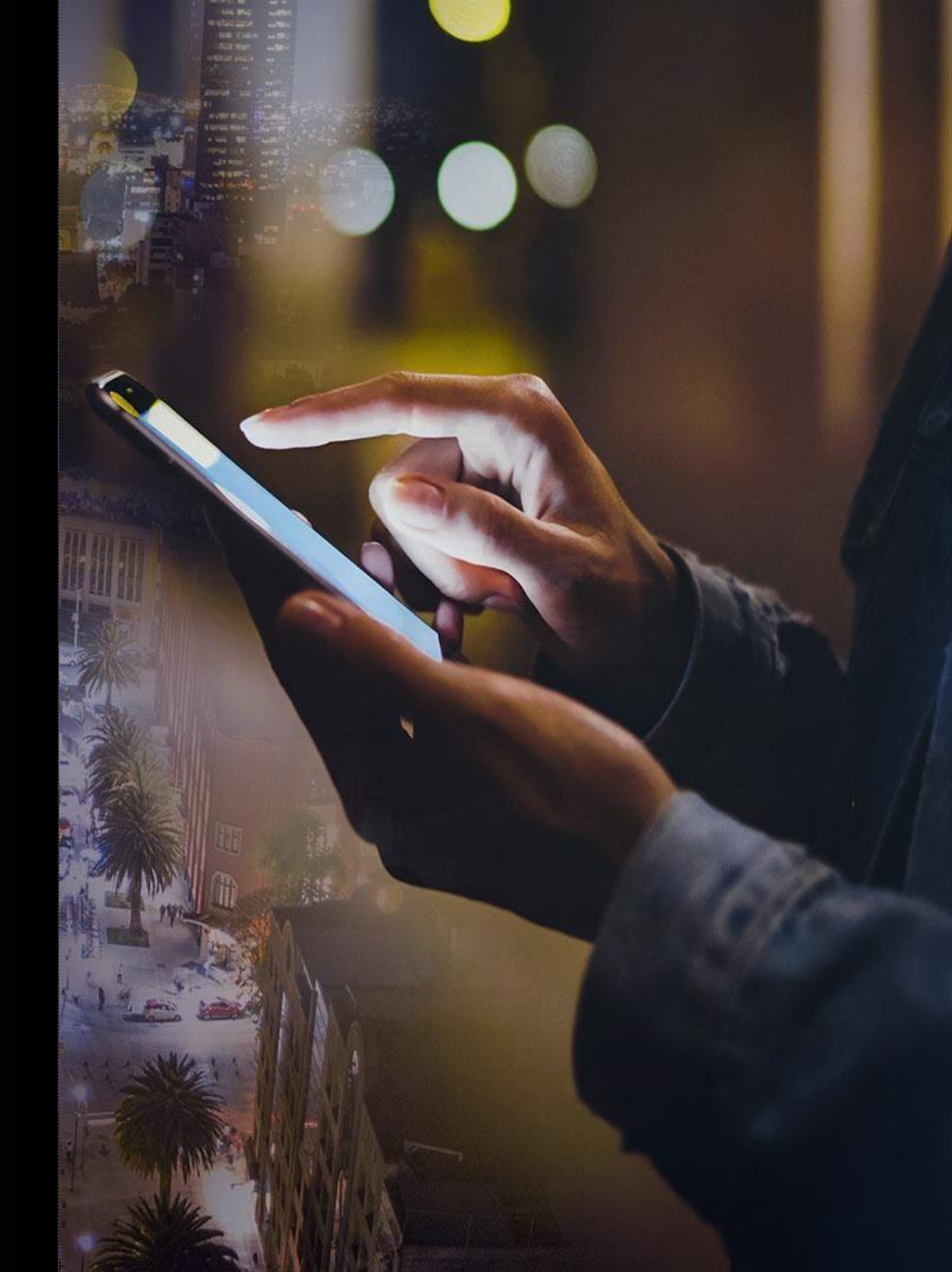

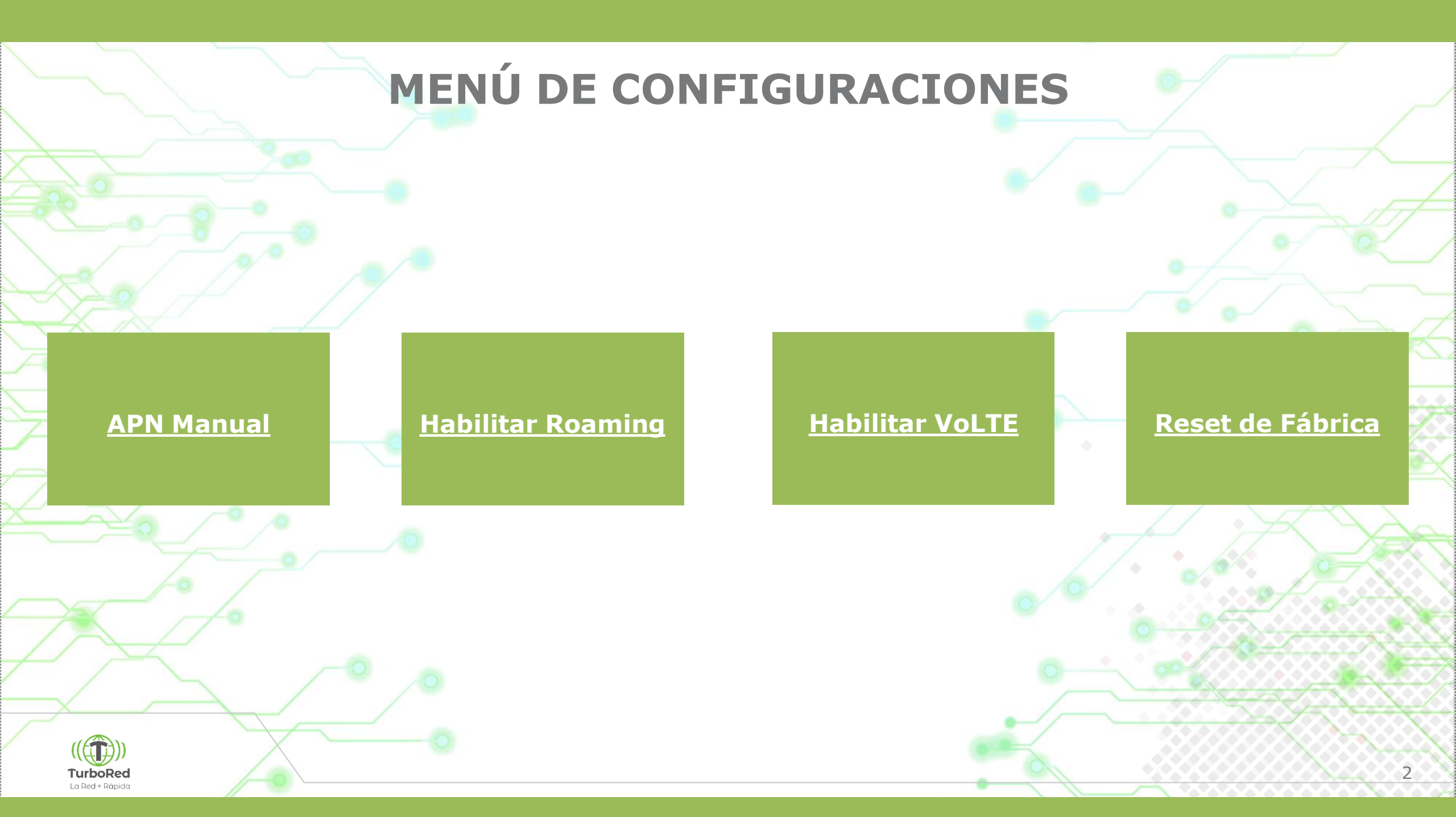

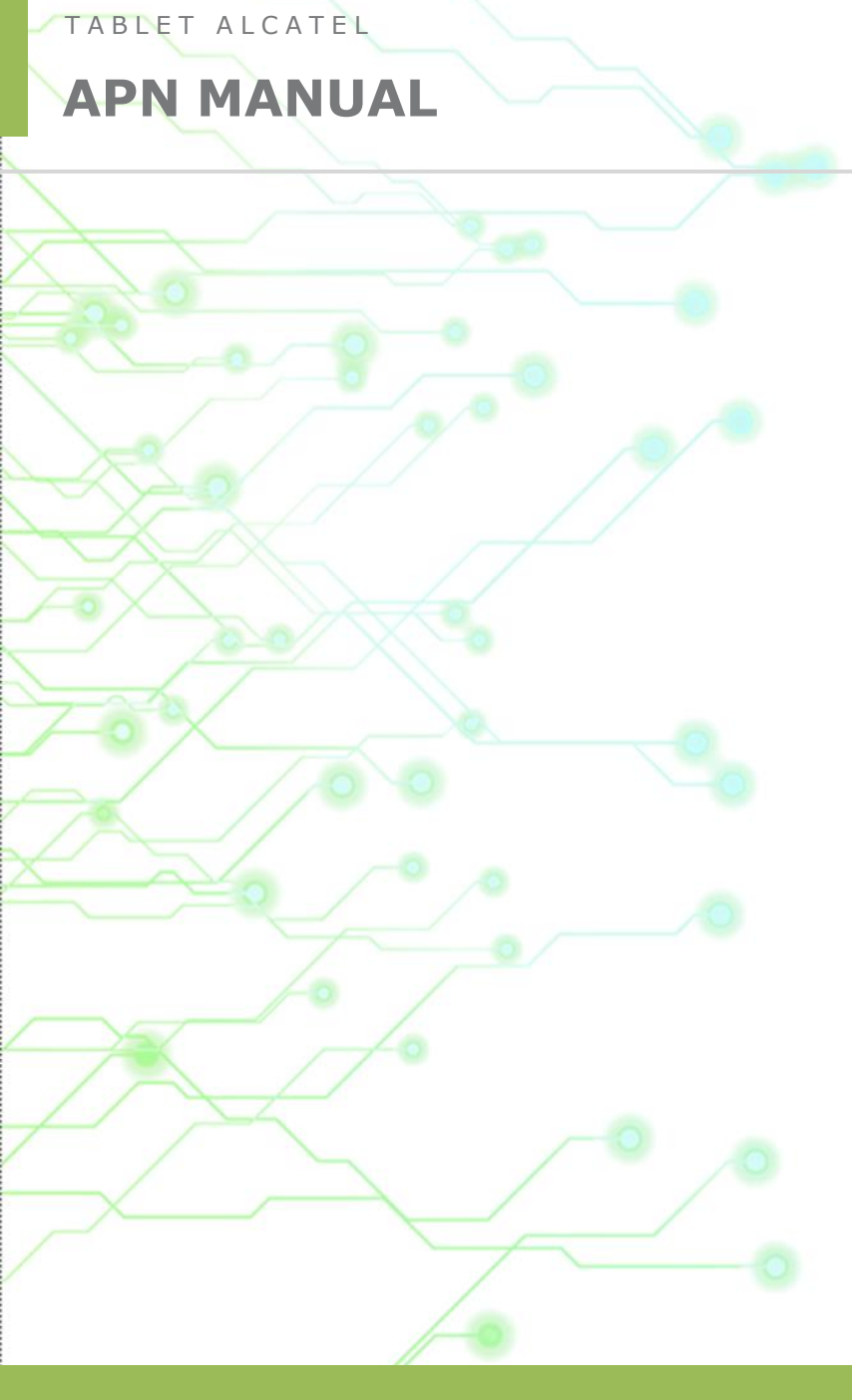

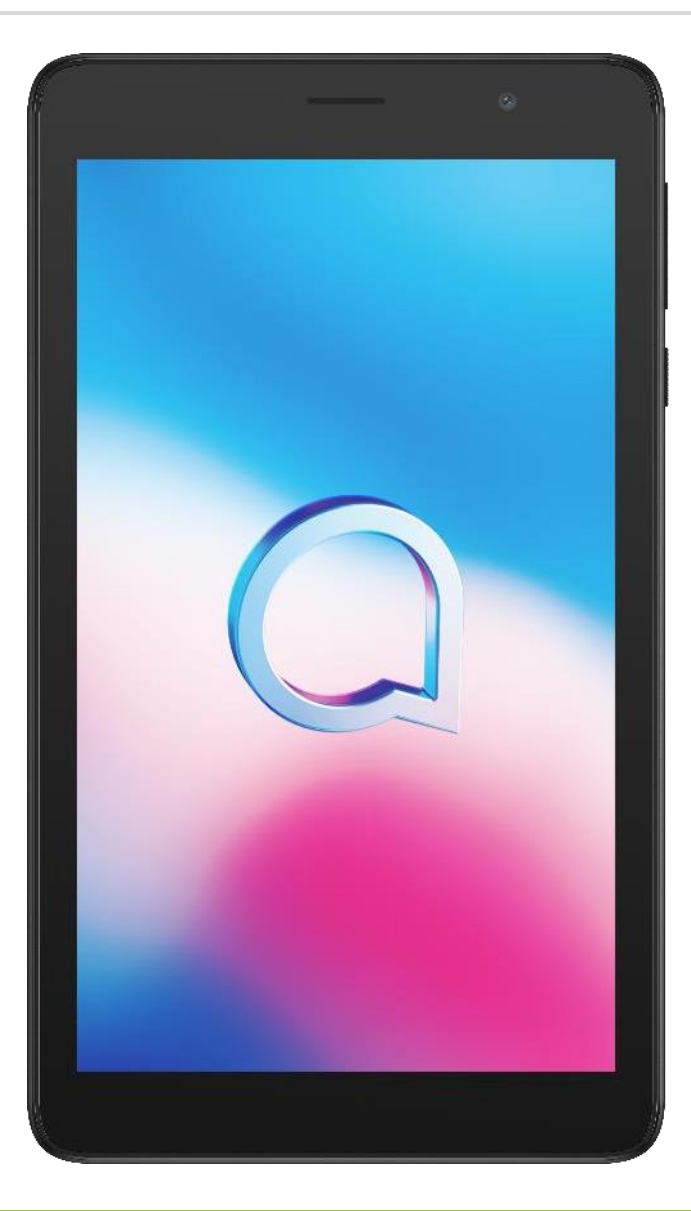

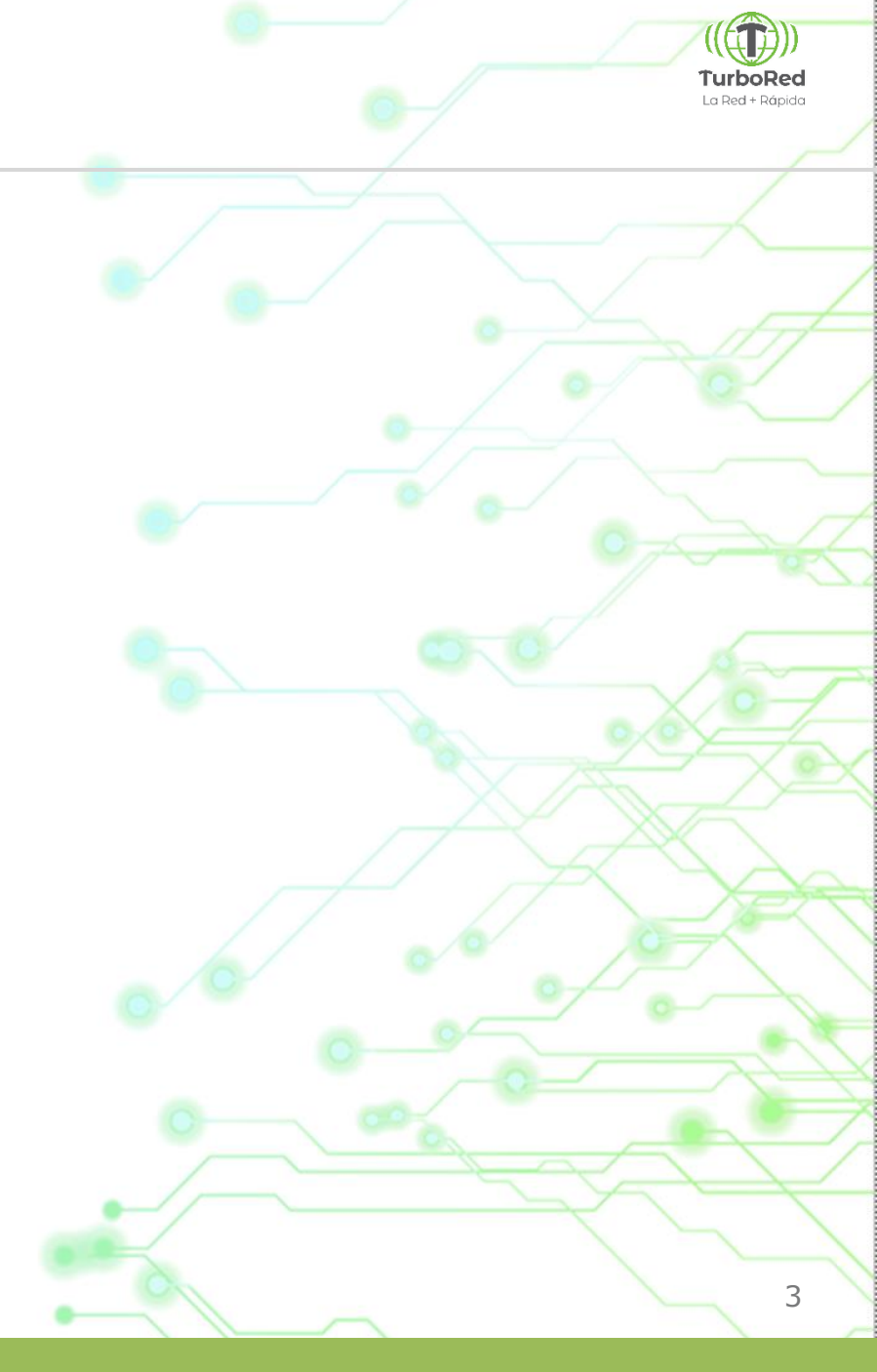

## **APN MANUAL**

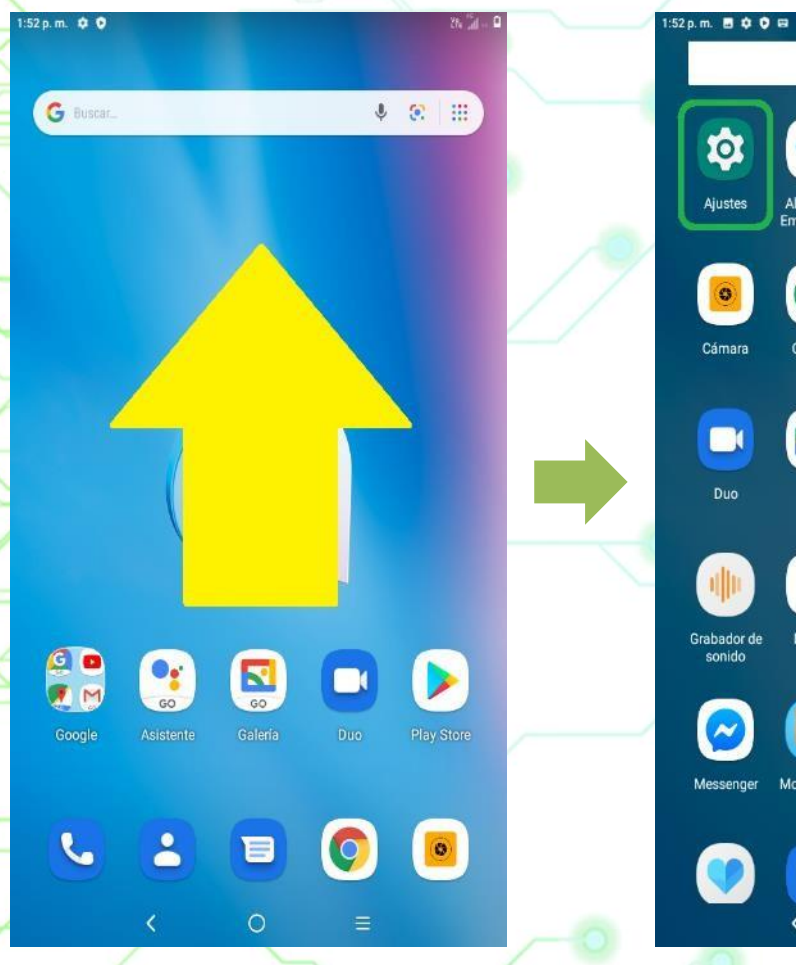

1) En la pantalla de inicio, deslizar hacia arriba para ver todas las aplicaciones.

Q Buscar apps Alertas de Asistente Calculadora Calendario Emergencia 0 -Chrome Clima Contactos Descargas GO 5 Google Go Galería Mi SIM Maps Go Mensajes Modo niños Play Store Radio Reloj  $\bigcirc$ 

3h Jal - 0

2) Ingresar a la app "Ajustes".

0

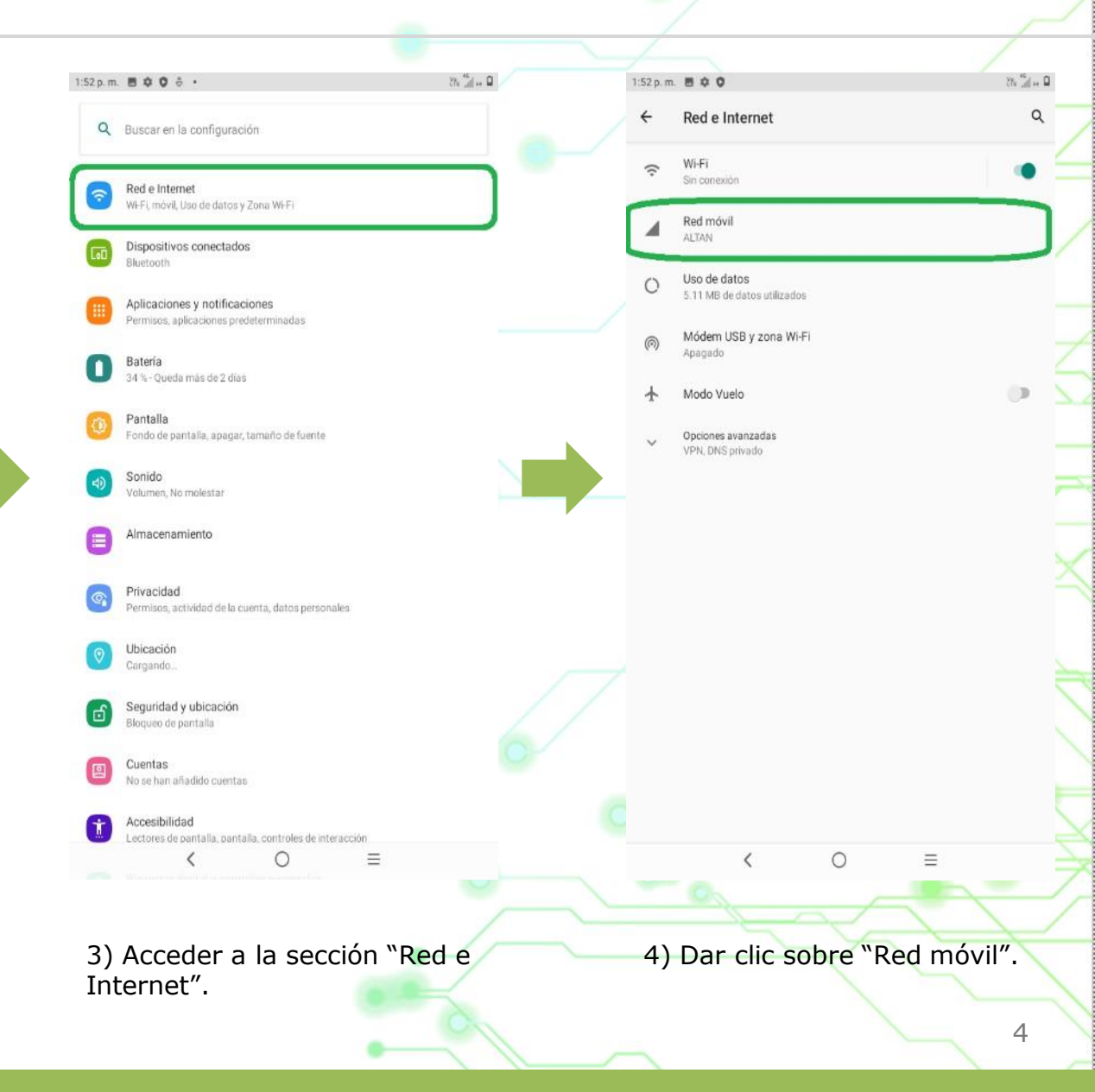

## **APN MANUAL**

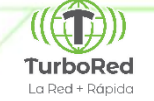

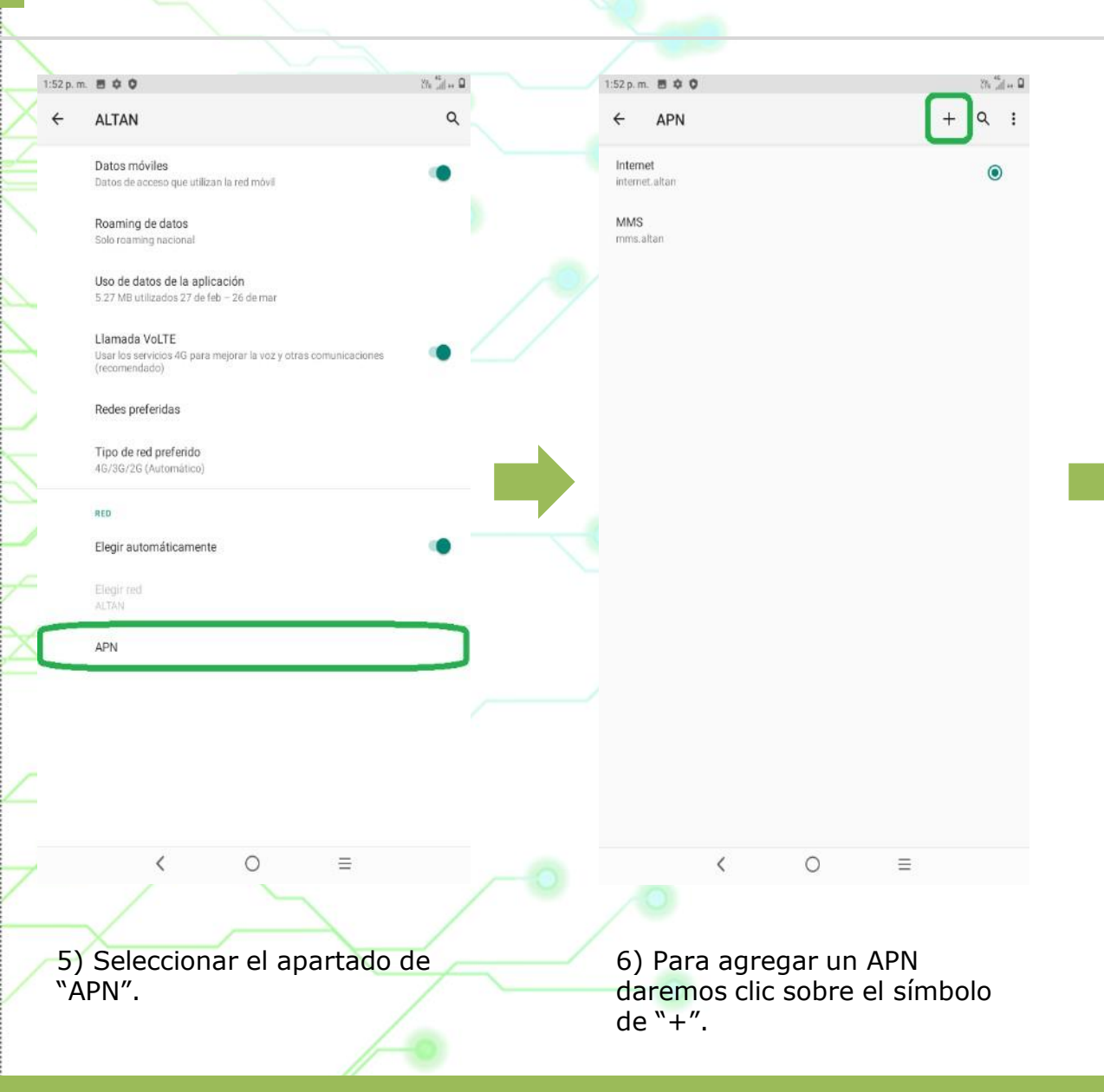

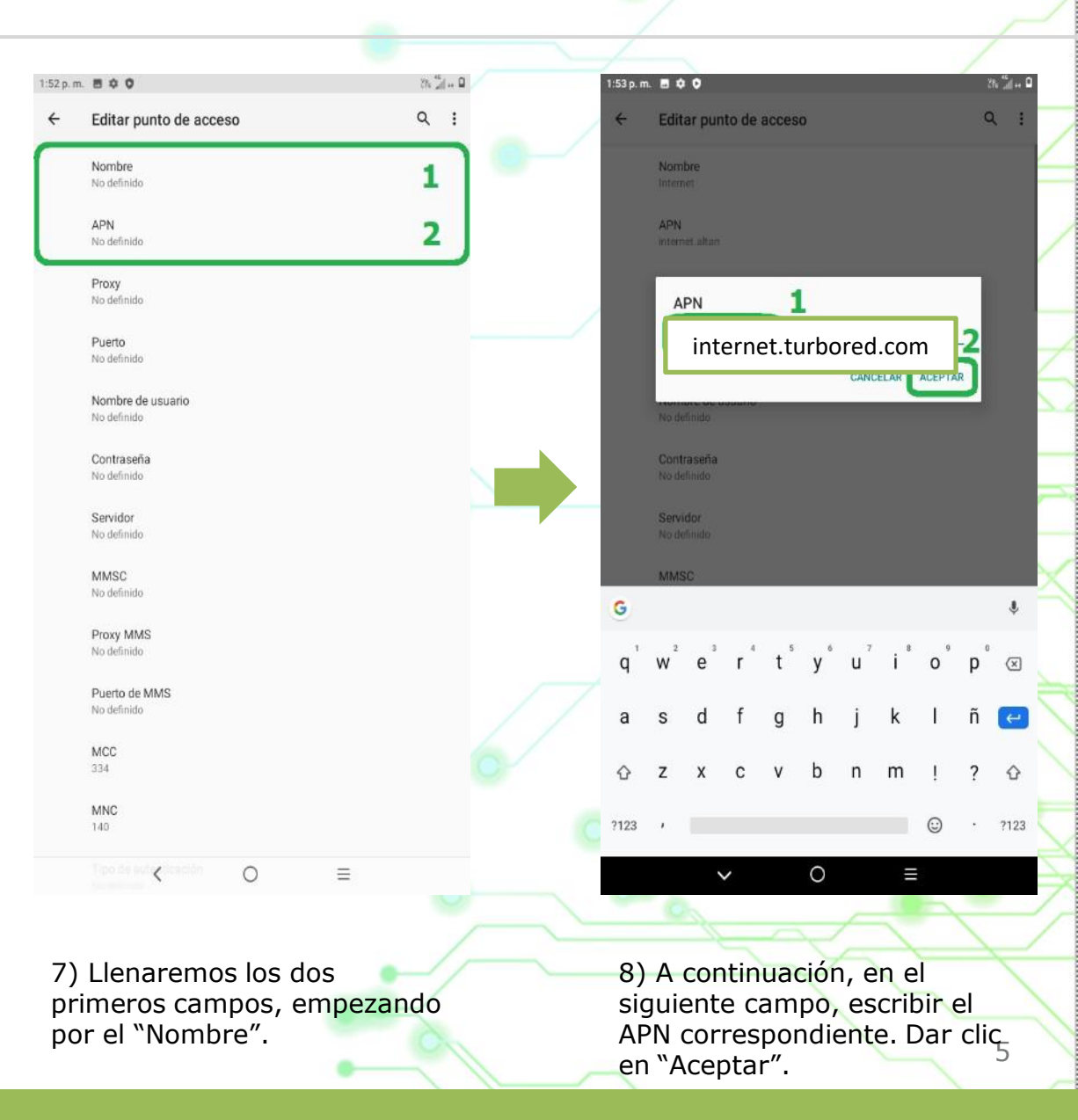

## **APN MANUAL**

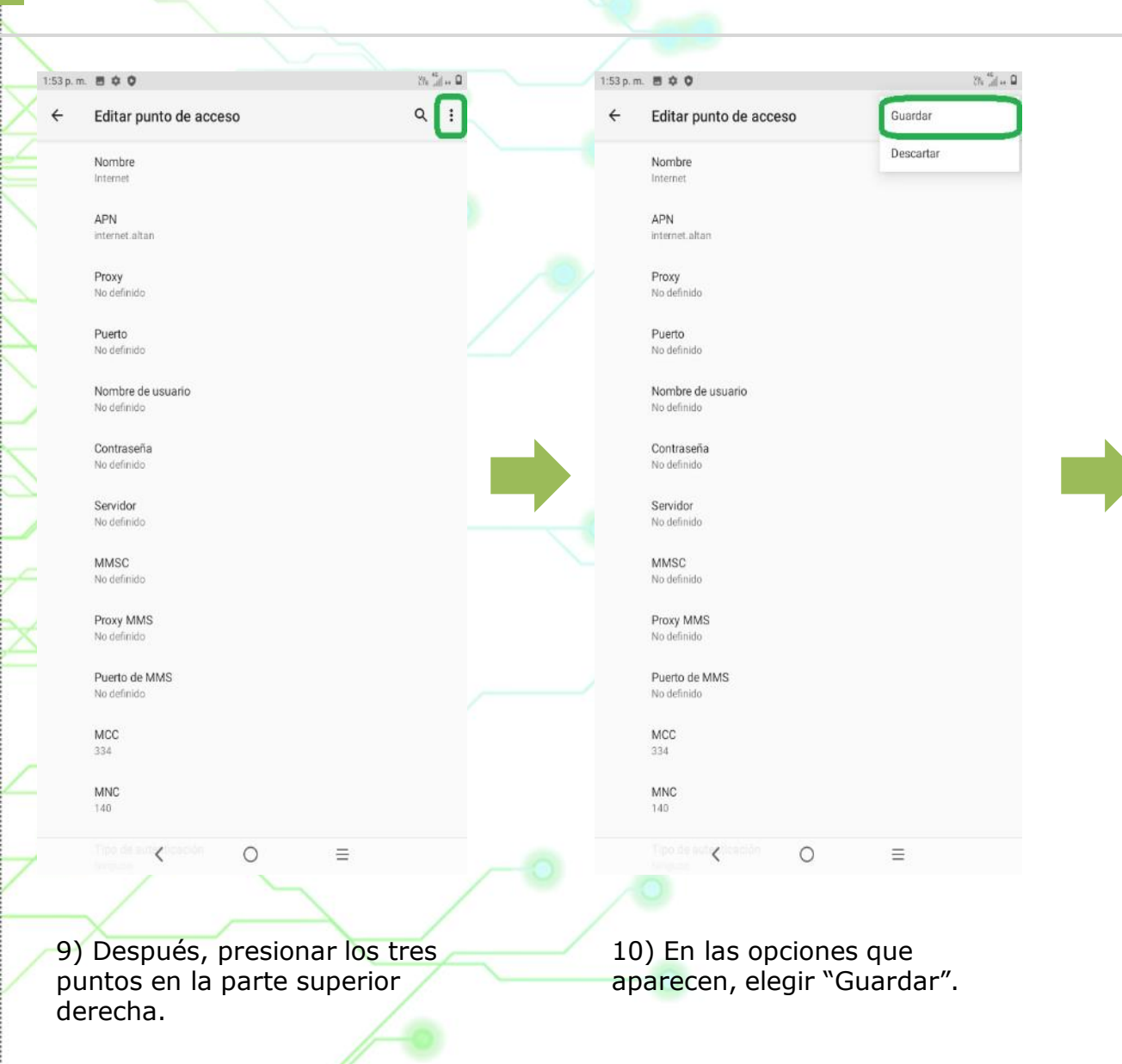

## čh 📶 🗤 🔒 1:53 p. m. 🖪 🌣 🗘 + 🤇 : ← APN Internet $\bigcirc$ internet.altan MMS mms.altan < Ο $\equiv$ 11) Finalmente,

11) Finalmente, seleccionaremos el APN que acabamos de crear.

6

TurboRed

La Red + Rápida

## HABILITAR ROAMING

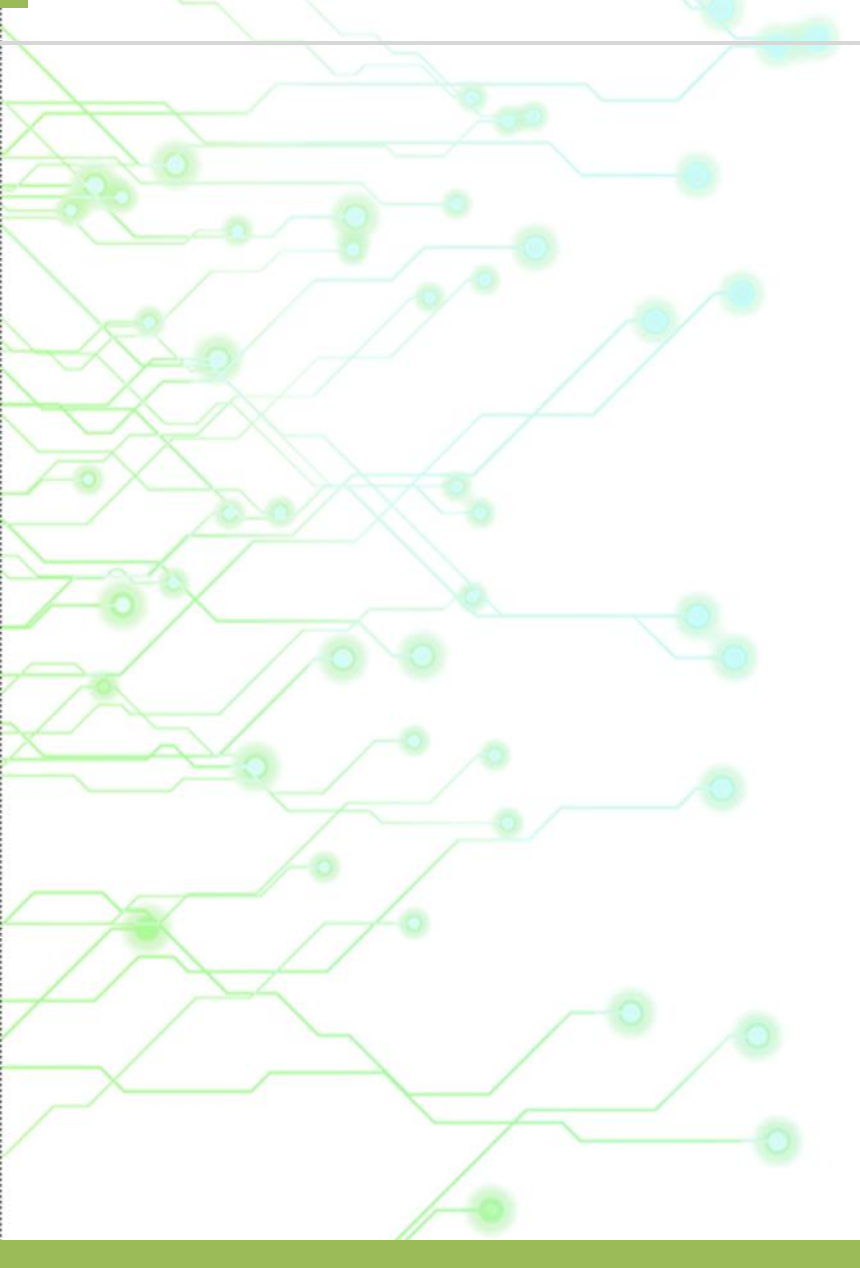

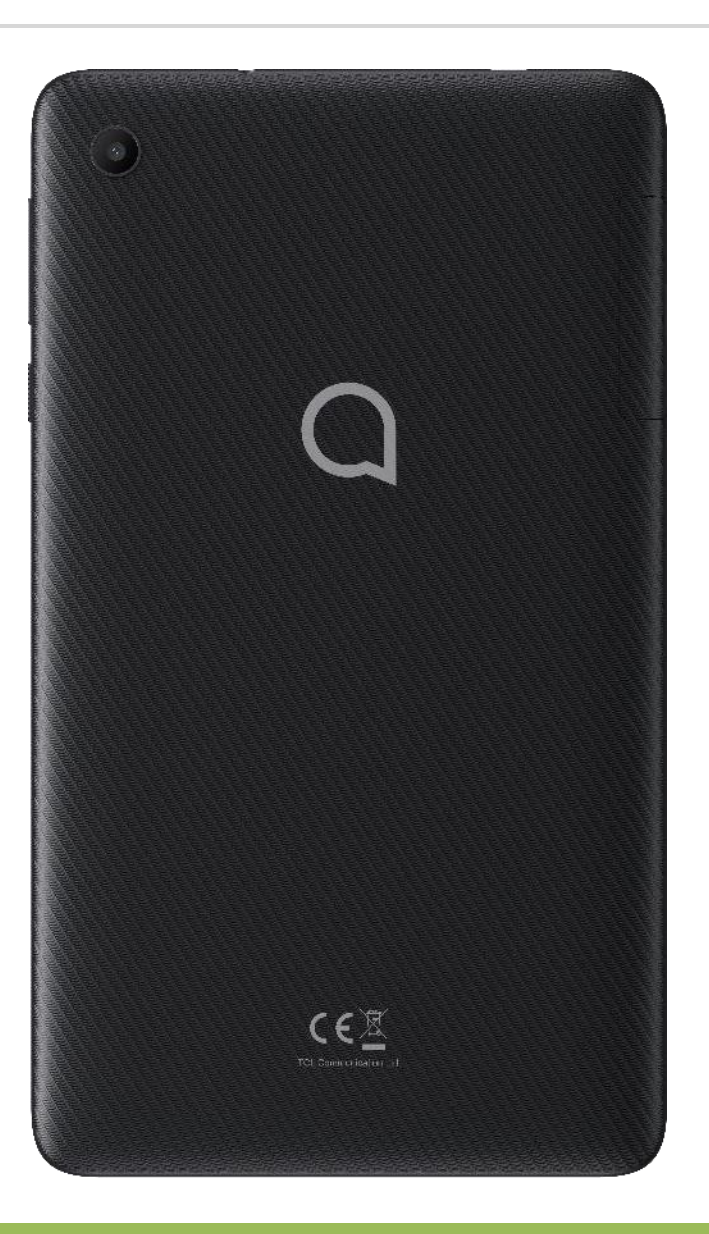

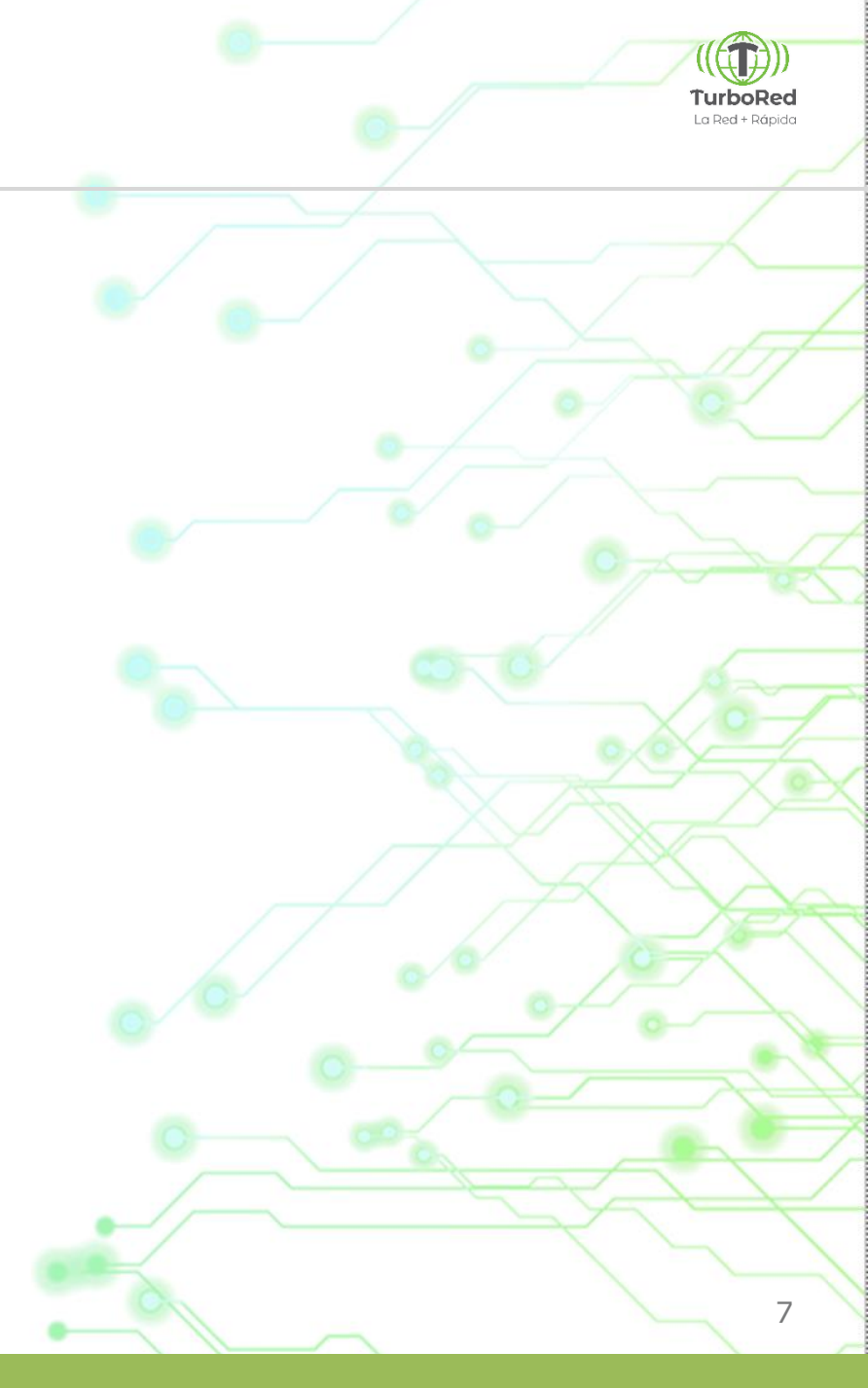

## HABILITAR ROAMING

TurboRed La Red + Rápida

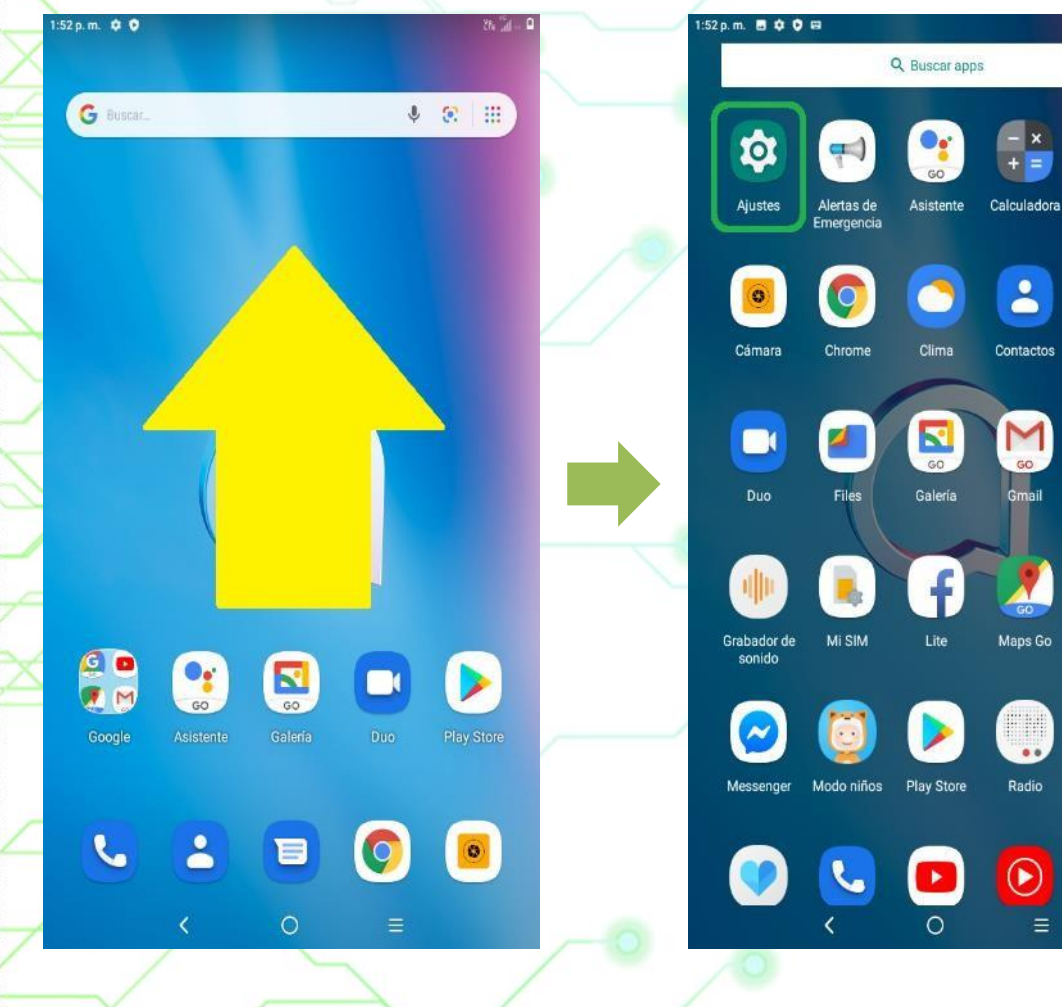

1) En la pantalla de inicio, deslizar hacia arriba para ver todas las aplicaciones.

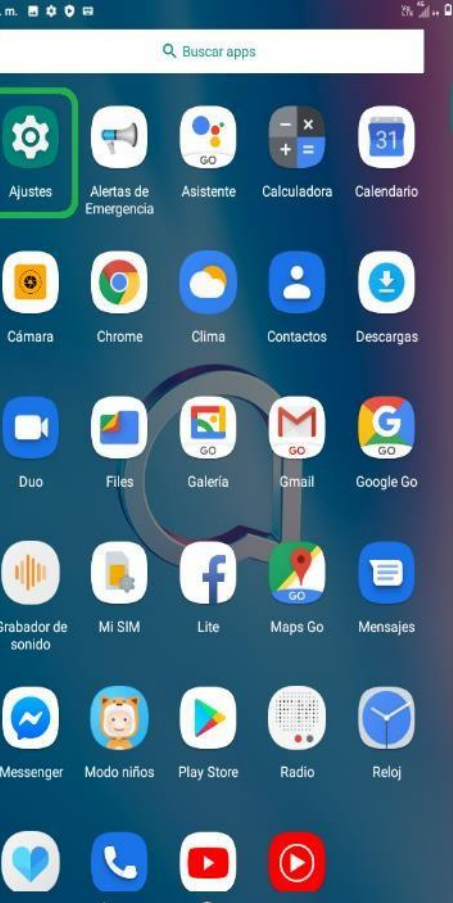

2) Ingresar a la app "Ajustes".

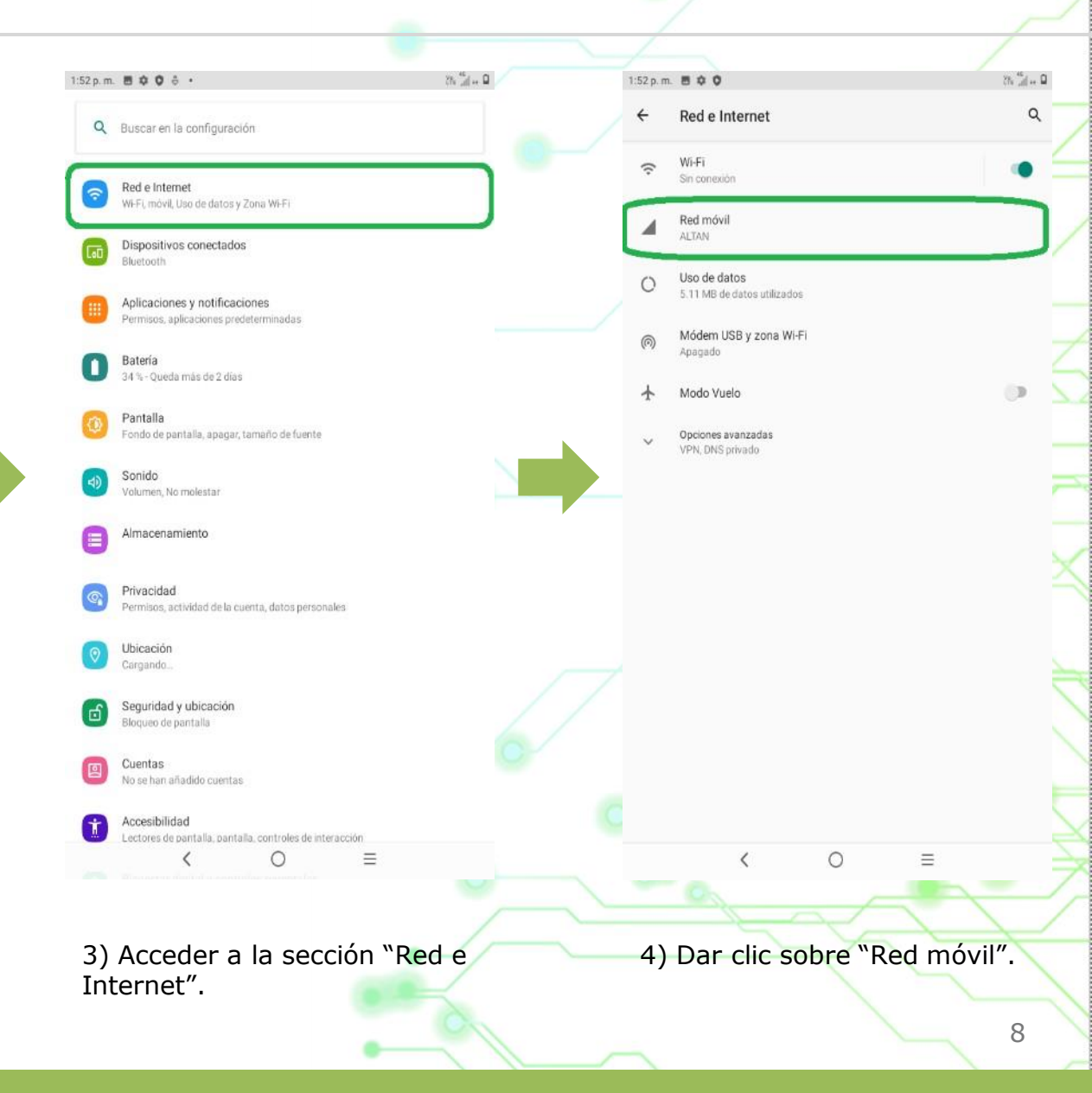

## HABILITAR ROAMING

Q ... (1, 15) 1:52 p.m. 🖪 🗘 🗘 1:52 p.m. 🗃 🌣 🗘 86 jil - O ← ALTAN Q ALTAN 4 Datos móviles Datos de acceso que utilizan la red móvil Roaming de datos Solo roaming nacional Roaming de datos Solo roaming nacional Uso de datos de la aplicación Uso de datos de la aplicación 5.27 MB utilizados 27 de feb - 26 de mar 5.27 MB utilizados 27 de feb - 26 de mar Llamada VoLTE Liamada VoLTE Usar los servicios 4G para mejorar la voz y otras comunicaciones (recomendado) Roaming de datos Opciones avanzadas Redes preferidas, Tipo de red preferido, Red, APN O Deshabilitar Solo roaming nacional 0 Todas las redes CANCELAR 0  $\equiv$ < 6) Elegir la opción "Solo roaming nacional". 5) Seleccionar el apartado "Roaming de datos".

((())) TurboRed La Red + Rápida

9

## HABILITAR VOLTE

**TurboRed** La Red + Rápida

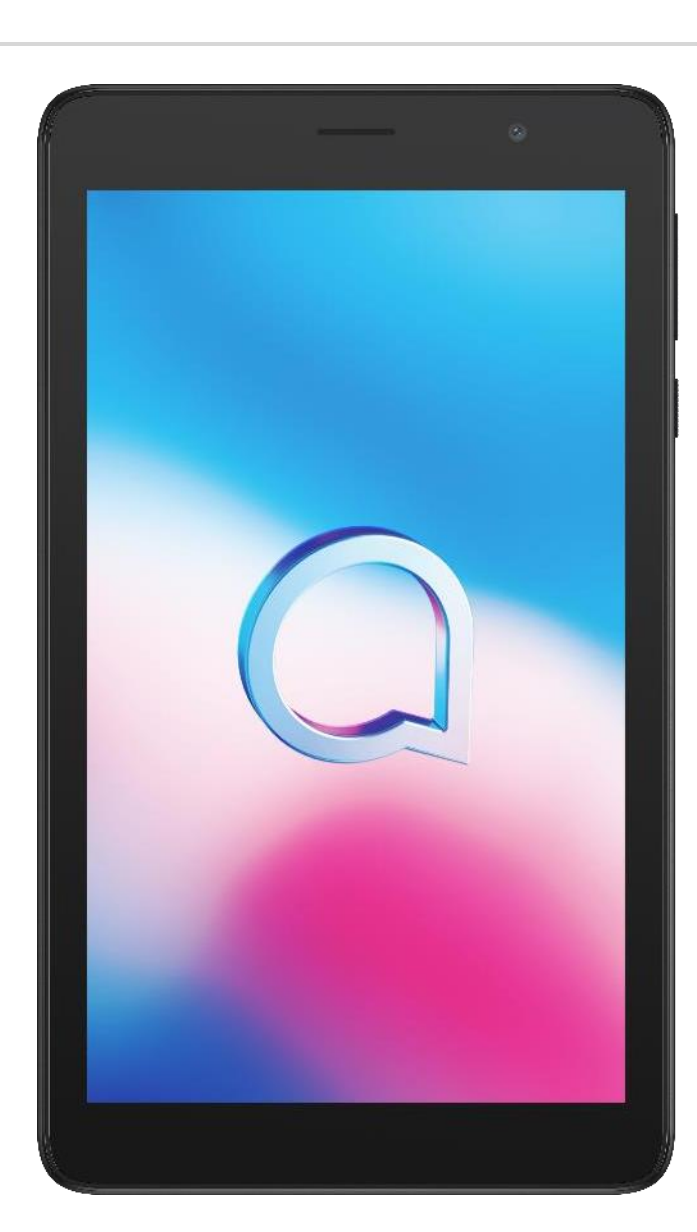

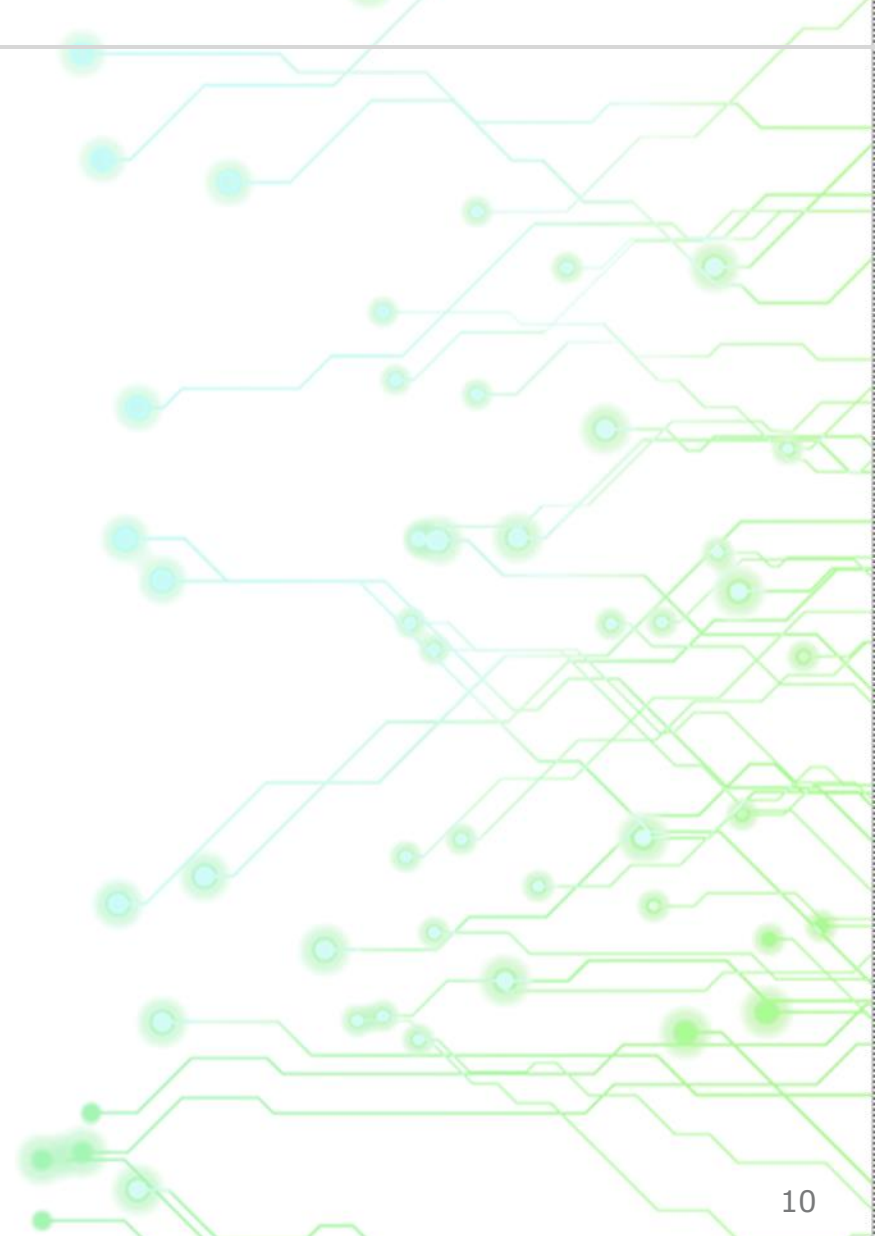

## HABILITAR VOLTE

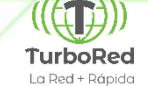

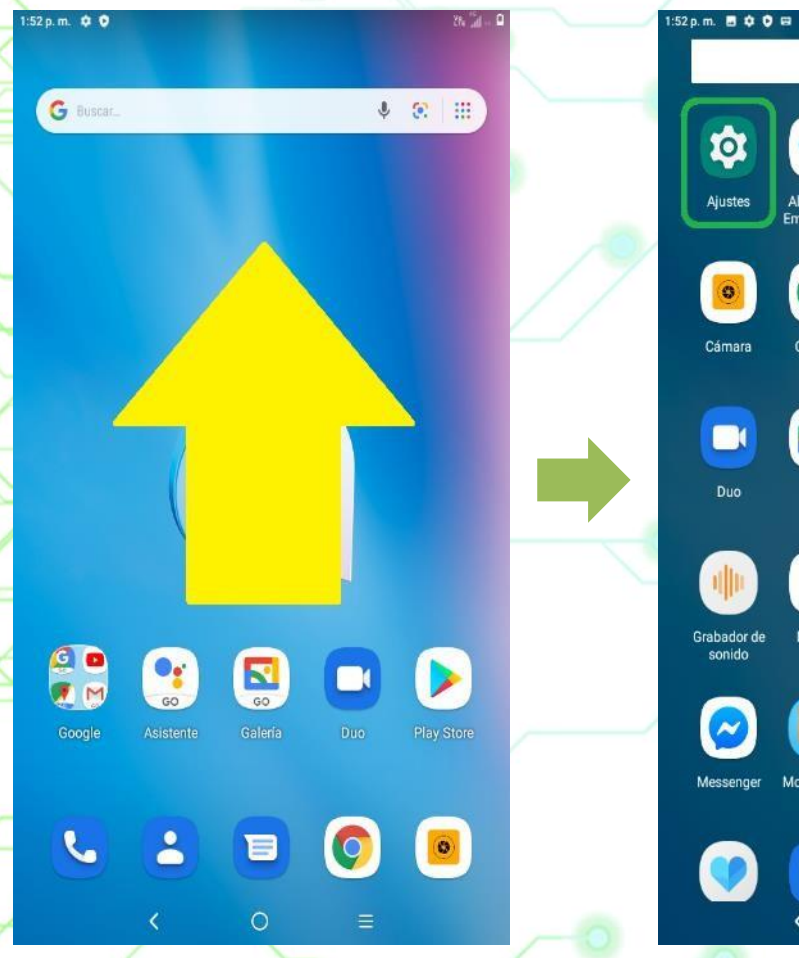

1) En la pantalla de inicio, deslizar hacia arriba para ver todas las aplicaciones.

Q Buscar apps Alertas de Asistente Calculadora Calendario Emergencia 0 -Clima Contactos Descargas Chrome GO 5 Google Go Galería Mi SIM Maps Go Mensajes Modo niños Play Store Radio Reloj  $\bigcirc$ 

3h Jal - 0

2) Ingresar a la app "Ajustes".

0

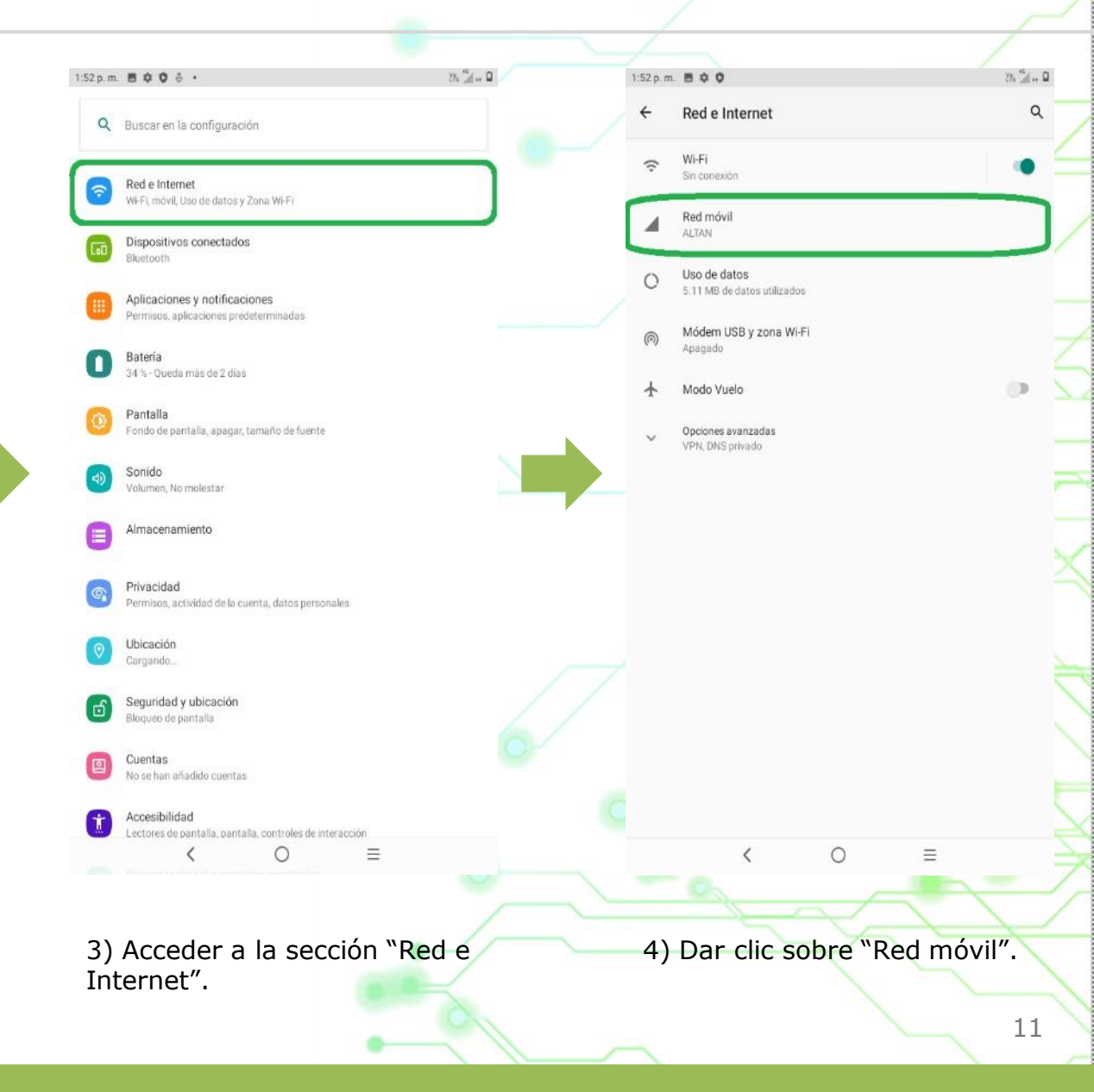

| TABLET ALCATE |
|---------------|
|---------------|

## HABILITAR VOLTE

> Uso de datos de la aplicación 5.27 MB utilizados 27 de feb - 26 de mar

Llamada VoLTE Usar los servicios 4G para mejorar la voz y otras comunicaciones (recomendado)

Opciones avanzadas Redes preferidas, Tipo de red preferido, Red, APN

< ○ ≡</li>5) Activar el switch de "Llamada VoLTE".

12

**TurboRed** La Red + Rápida

## **RESET DE FÁBRICA**

#### **IMPORTANTE:**

- El procedimiento es irreversible.
- Se recomienda hacer una copia de seguridad de los datos.
- Esta acción eliminará cualquier configuración o personalización previamente establecida.

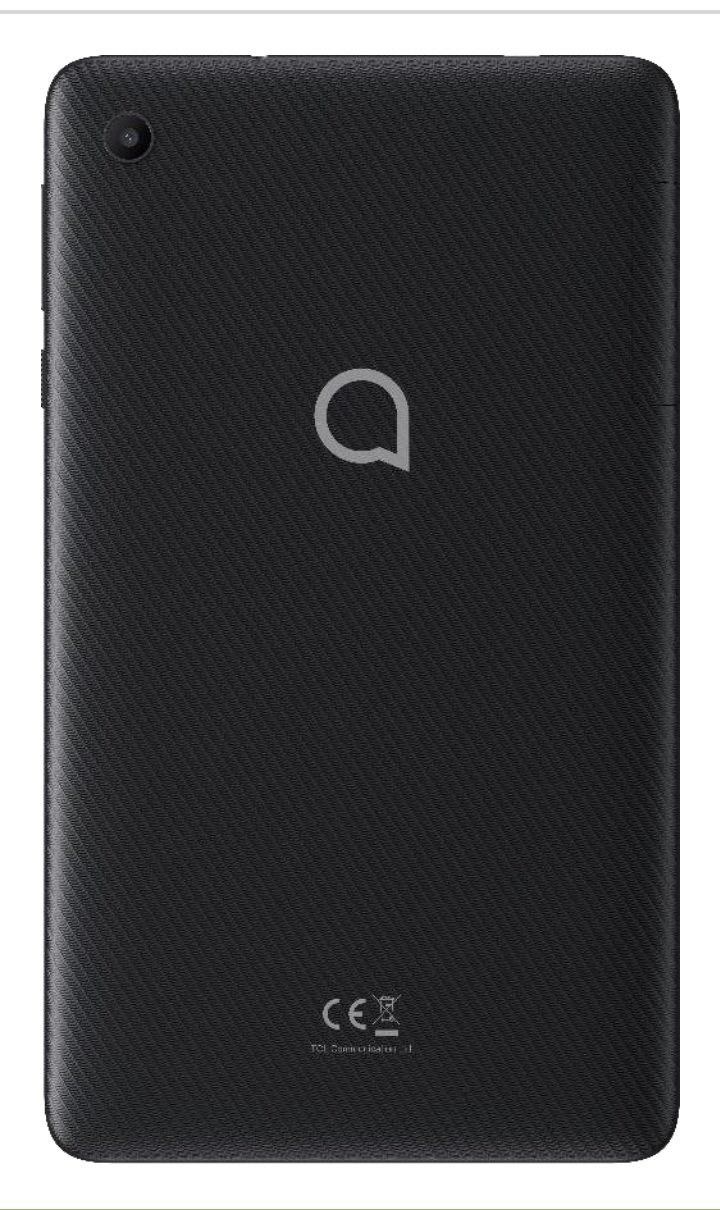

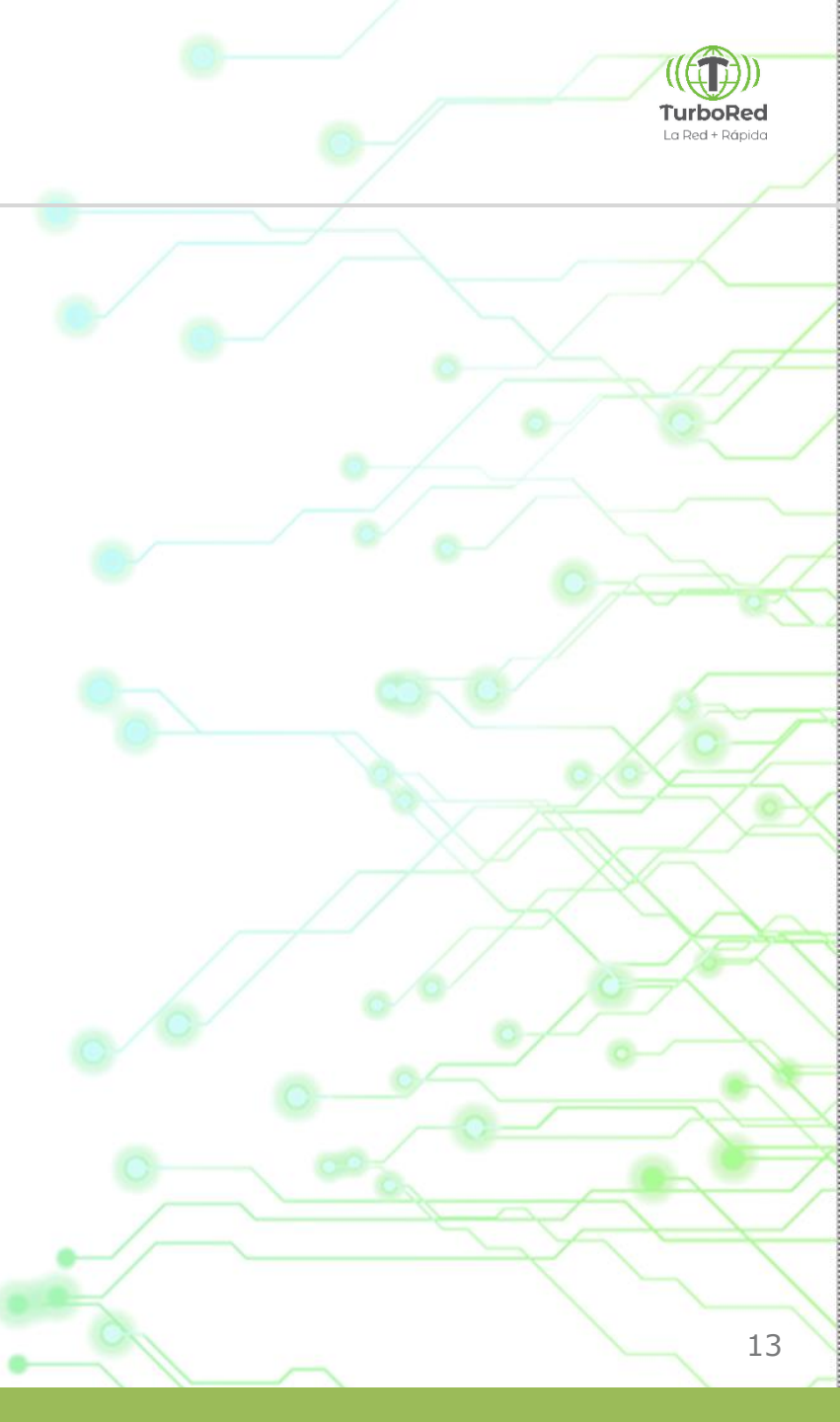

#### TABLET ALCATEL **RESET DE FÁBRICA** TurboRed La Red + Rápida 1:52 p.m. 🗘 🔿 Q ... (h, 15) Q ... (h, 15 1:52 p.m. 🖬 🏟 🖬 🖼 1:54 p.m. 8 0 0 1:54 p.m. . . . 28 Jul 🔒 3h Jal - 0 Q Buscar apps Pantalla Q 4 Sistema Fondo de pantalla, apagar, tamaño de fuente G Buscar. J 🕄 🏢 Idioma y entrada de texto ۲ Sonido Ó Gboard Volumen. No molestar 20 Gestos Almacenamiento Ajustes Alertas de Asistente Calculadora Calendario 28 % usado - 11.57 GB libre Emergencia Fecha y hora 0 GMT-06:00 hora estándar central Privacidad Permisos, actividad de la cuenta, datos personales 2 Copia de seguridad ٢ Desactivado Ubicación Cámara Clima Contactos Descargas Activada: 2 aplicaciones tienen acceso a la ubicación Chrome Opciones avanzadas Restablecer, Actualizaciones del sistema, Normativa y seguridad, Programa de. Seguridad y ubicación Bloqueo de paritalla G . Cuentas No se han añadido cuentas Duo Galería Google Go Accesibilidad 67 Lectores de pantalla, pantalla, controles de interacción Bienestar digital y controles parentales Tiempo de uso, temporizadores de apps, programas de hora de dormir MI SIM Grabador de Maps Go Mensajes sonido Google GO G • Servicios y preferencias DuraSpeed ~ 4 Modo niños Play Store Radio Reloj Messenger 0 Sistema Idiomas, gestos, hora, copia de seguridad 0 0 2 E 5 Acerca de la tablet $\bigcirc$ Alcatel 9013A 0 0 Ξ 0 < $\equiv$ < 2) Ingresar a la app "Ajustes". 4) Dar clic sobre "Opciones 1) En la pantalla de inicio, 3) Acceder a la sección "Śistema". deslizar hacia arriba para ver avanzadas". todas las aplicaciones. 14

## **RESET DE FÁBRICA**

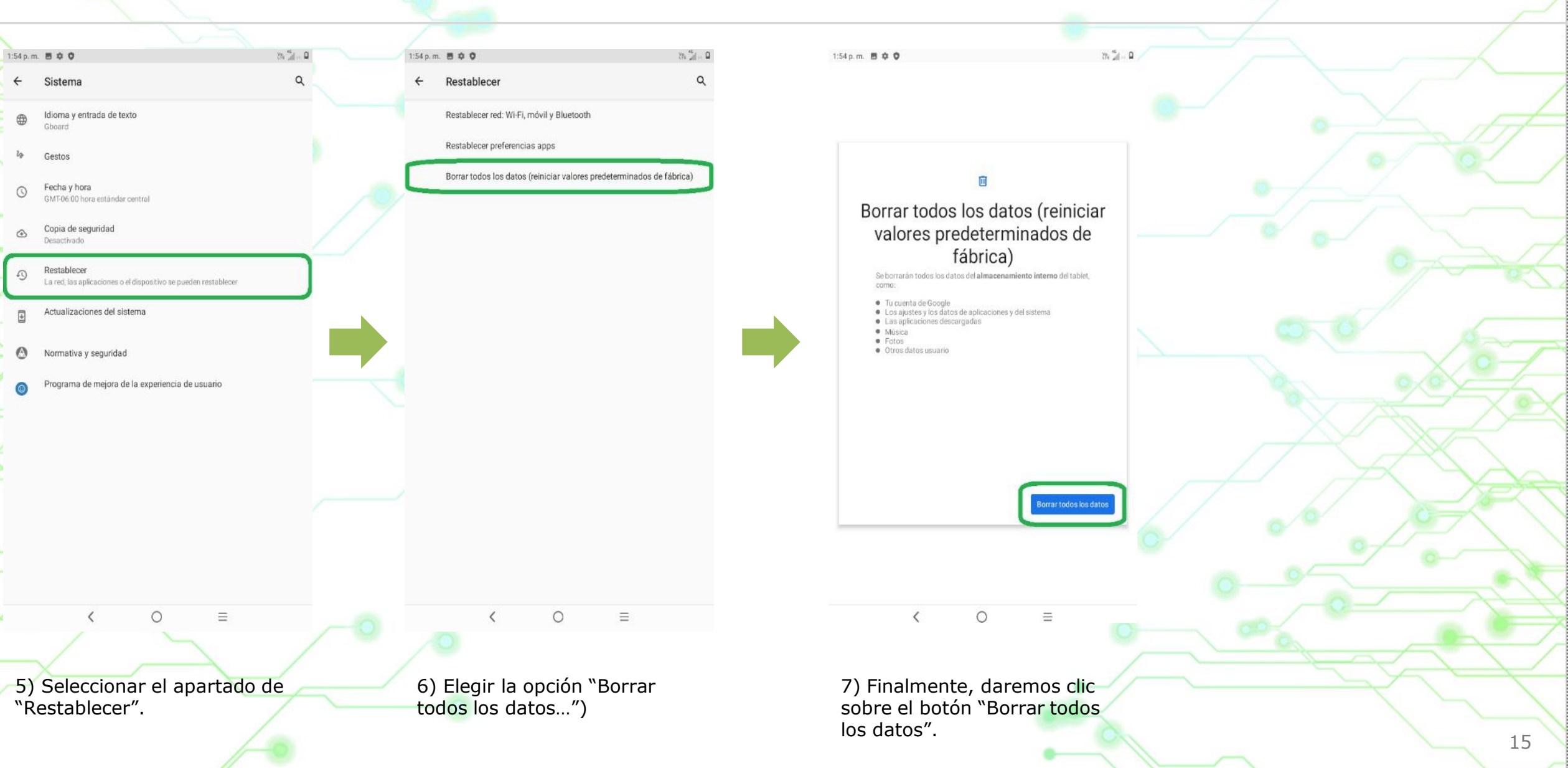

TurboRed La Red + Rápida

# La Red + Rápida

Bosque de Ciruelos 168, piso 3, Bosque de las Lomas 11700 CDMX

http://www.turbored.com e-mail: ventas@turbored.com Teléfonos: (+52) 55 8641 0100